# Sensor inundación

# WiFi

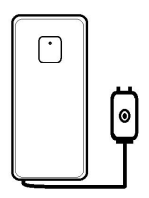

## 1.Resumen

E senso de hundadon WiF i e un detortor de agua basado en redes WIF, 24/Dir. Al realizarse una detoció de agua, el dispositivo se concettata via WIF ci on el Router para enviar una señal de alarma a la teléfono móvil a través de la red WIFI. De manes independiente la teléfono se encuente concetado mediante WIF o datos 30/36/4 recibial una rolfacción. Puede macarril 4.75 aguados de entraso dades e envia la noficicación hasta que se recibe en el teléfono móvil dependiendo de la calidad de la concetio.

El detector puede funcionar como un escenario junto a otros detectores compasibles en la misma APP Tuya Smart, como por ejemplo al ocurrir una detección encender o asoar una bombilla.

# 2.Resumen funciones

- Compatible in 802.11b/g/n
- Compatible Wi-Fi(Configuración Smart) y modo AP (Access Point) para la conexión inalámbrica.
- Realiza una detección de inundación en la probeta.
- Permite detectar nivel de batería y aviso por baja batería.
- Alimentación mediante 2x baterías AAA
- Montaje en pared con cable extensión 90cm hasta probeta detectora
- Led informa sobre modo funcionamiento.

## Como conectar a red WiFi:

- Comprueba estás conectado con tu móvil WiFi 2.4Ghz v con conexión a Internet
- Descarga e instala la APP en tu teléfono
- Registra una cuenta en la APP y accede con tu email o número de teléfono registrado.
- Realiza conexión WiFi del detector.
- Instala el detector en lugar apropiado
- Comprueba el funcionamiento del detector y como recibes los avisos

## 3. LED indicador y botones de control.

(1) LED indicador: informa del estado de funcionamiento.

- Rápido parpadeo color azul: Modo EZ mode para conexión WiFi.
- Lento parpadeo color azul: Modo conexión AP

(2) Botón: Pulsa y mantén presionado el botón durante 6 segundos para entrar en configuración WiFi. El led parpadearár rápidamente color azul (Modo EZ) o lentamente modo AP. Pulsa y mantén presionado el botón durante 6 segundos para cambiar entre ambos modos

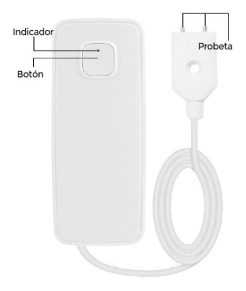

## 4.Especificaciones

| Alimentación            | 2x Baterías AAA 3V              |  |  |
|-------------------------|---------------------------------|--|--|
| Frecuencia              | 2.4GHz-2.484GHz                 |  |  |
| Protocolo inalámbrico   | IEEE802.11b/g/n                 |  |  |
| Datassia                | 802.11b:17dBmz± 2dBm@1Mbps      |  |  |
| Poleticia               | 802.11g:15dBmz± 2dBm@54Mbps     |  |  |
|                         | 802.11n:13dBmz± 2dBm@MCS7_HT20  |  |  |
| Papaibilidad sasaansida | 802.11b:-91dBmz@11Mbps8%per     |  |  |
| Sensibilidad recepción  | 802.11g:-75dBmz@54Mbps10%PER    |  |  |
|                         | 802.11n:-72dBmz@MCS7_HT2010%PER |  |  |
| Nivel error EV/M        | 802.11b:≤35%                    |  |  |
| THICK CHOILE VIII       | 802.11g:-28dBm max.             |  |  |
|                         | 802.11n:-28dBm max.@MCS7_HT20   |  |  |
| Temperatura entorno     | -10~+40°C                       |  |  |
| Temperatura almacenado  | -20~+60°C                       |  |  |
| Humedad entorno         | 8%~80%                          |  |  |

## 5.Instala la APP

5.1 Escanea el siguiente código QR para descargar la APP o busca en Google Play Store o APP Store para usuarios iOS la APP "Smart Life"

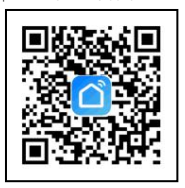

## 6.Como añadir y borrar detector de inundación en la APP

6.1 Abre la APP y pulsa sobre el símbolo + para añadir dispositivos. Selecciona "Sensor de protección" y "Sensor de puertas" para añadir el detector.

| ** CALCE V NON # 4 # CTV.              |      | Ψ                                                                                                    | Ye 3                       | e                                | 0-7 € (h. <b>x</b> .)-      |
|----------------------------------------|------|----------------------------------------------------------------------------------------------------|----------------------------|----------------------------------|-----------------------------|
| < Maintan                              |      | Cancel                                                                                                    | Add Dr                     | N/C#                             | 8                           |
| Register                               | 1 I. | Addition                                                                                                    | ally .                     | law                              | in Canalan                  |
| Register                               |      | Derived.                                                                                                    | ۲                          |                                  | 10                          |
| China vite ::                          | 4    | least<br>cyling                                                                                                | 226                        |                                  |                             |
| Unite numbers was address              | 1    | Service -                                                                                                    | £.,                        | φ.                               | - £.                        |
| 1073-1-10 Destar (111)                 | 3    | tera<br>Spilanan -                                                                                             | 1.0                        | -                                | Last<br>chatter             |
|                                        |      | 0.741                                                                                                    |                            |                                  | 16                          |
|                                        | 1    | the second second second second second second second second second second second second second second second s | Norway<br>Norway<br>Market | Record<br>Residence<br>Standards | Areas<br>Areas              |
|                                        |      | and a second                                                                                                   |                            | ٨                                | ۲                           |
|                                        |      | 1045                                                                                                    | 100                        | Constant<br>States               | Rendra<br>Arbeite<br>Cadere |
| - input the decision descent and black |      |                                                                                                    |                            | ų.                               | Ľ.                          |
|                                        |      |                                                                                                    |                            |                                  |                             |

6.2 Pulsa el botón del detector durante 6 segundos para comenzar configuración WiFi (el led parpdeará rápido en modo WiFi y lento en modo AP)

6.3 Introduce la contraseña de tu red WiFi 2.4Ghz a la cual está conectado tu móvil.

Espera entre 30-60 segundos tras contrimar los datos para se realice la conexión

6.4 Modifica el nombre del dispositivo si lo necesitas.

6.5 Pulsa sobre el dispositivo agregado para ver el estado de la detección, nivel de baterías, nivel de detección y la configuración que permite.

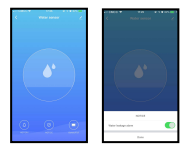

#### Notas:

- Comprueba tu dispositivo esta en la misma red WiFi del teléfono desde el cual realizas la configuración o utilizas el modo AP.
- Si no tienes una red WiFi a la cual conectarte solo podrás utilizar el modo AP si
  estas cerca del sensor.
- Modo Wi-Fi: Verfica tengas acceso a Internet en tu APP y tanto el dispositivo como el móvil estén en la misma red. En la APP aparecerá el nombre de la red WiFi 2.4Gz, introuce la contraseña de la red WiFi para comience el proceso de conexión.

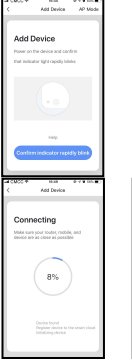

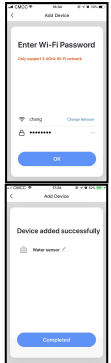

 Modo AP: Pulsa en modo AP y comprueba tienes acceso a Internet. Conecta tu teléfono con la red WiFi Smartlife-xxxx para conectarte al dispositivo.

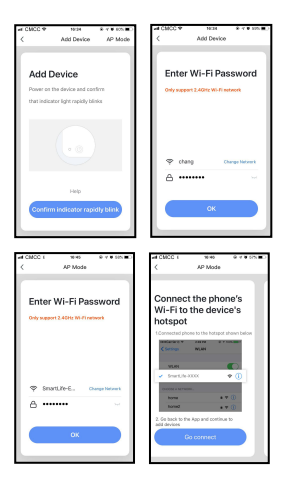

Tras conectar tu dispositivo desde la APP el led se apagará. Comprueba desde el teléfono tienes acceso al detector. Si no tienes acceso repite nuevamente el proceso

#### 6.6 Borrar dispositivo

 Haz clic en "Remove device" para borrar el dispositivo de tu cuenta. Si además haces clic en "Restore Factory Setting" borrarás la configuración realizada, restaurando los valores iniciales

 Tras borrar el dispositivo o restaurar los valores de fábrica puedes repetir el proceso de añadir el detector en tu cuenta.

#### 7.Crear escenarios

Permite asociar dos dispositivos al menos para crear una escenario

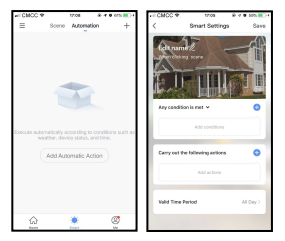

#### Estado de los leds

| Estado del dispositivo | Estado de los leds        |  |  |
|------------------------|---------------------------|--|--|
| Modo Smart Wi-Fi       | LED parpadea rápidamente. |  |  |
| Modo AP                | LED parpadea lento.       |  |  |

## 8.Compartir y notificaciones

Sharing: Comparte tu dispositivo con otors usuarios. Selecciona "Device Sharing". Notificaciones: Accede a la configuración desde el menú derecho y activa "Push Notification" para recibir avisos en tu teléfono móvil

| H CMCC Φ                     | 16:39    | @ 4 @ 46% <b>B</b> | +II CMCC Φ        | 17:14    | R 🗸 🛛 64N 💽 F |
|------------------------------|----------|--------------------|-------------------|----------|---------------|
|                              |          | 8                  | <                 | Settings |               |
|                              |          |                    |                   |          |               |
| Smar                         | rt Life  |                    | Sound             |          |               |
| 86-1353                      | 7897340  | · · · ·            |                   |          |               |
|                              |          |                    | Push Notification |          |               |
| A Home Man                   | nonmont. |                    |                   |          |               |
|                              | egeners. | · · ·              | About             |          | >             |
| <b>•</b> • • •               |          |                    |                   |          |               |
| Message C                    | enter    | • 2                | Clear Cache       |          | 0.00M >       |
| Help Cente                   | r        | $\rightarrow$      |                   |          |               |
|                              |          |                    |                   | Log out  |               |
| More Service                 | :05      | >                  |                   |          |               |
|                              |          |                    |                   |          |               |
| <ul> <li>Settings</li> </ul> |          | >                  |                   |          |               |
|                              |          |                    |                   |          |               |
|                              |          |                    |                   |          |               |
|                              |          |                    |                   |          |               |
|                              | -Ö-      | a d                |                   |          |               |
| Home                         | Smort    |                    |                   |          |               |

### 9.Funcionamiento con IFTTT

1. Abre la APP IFTTT y selecciona buscar "Tuya Smart" o "Smart Life"

 Confirma deseas unir ambas aplicaciones introduciendo los datos con los cuales te has registrado en "Tuya Smart" o "Smart Life"

3. Accede a IFTTT y pulsa en + para crear tu propia receta con "Tuya Smart"

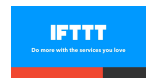

## **10.PREGUNTAS FRECUENTES**

P: No consigo añadir el dispositivo a la APP Tuya Smart

### R:1. Comprueba estás conectado a una red WiFi 2.4Ghz

2. Verifica tanto el SSID como la contraseña son correctas

- 3. Comprueba la señal WiFi es buena en el lugar intentar hacer la configuración
- 4. Verifica el nombre de la red WiFi aparece en la configuración es correcto
- 5.Comprueba el dispositivo está encendido
- P: El dispositivo no detecta una inundación
- R: 1.Comprueba el detector está configurado en la APP
  - 2. Verifica el detector está activado
  - 3. Comprueba tienes buena señal de Internet en el lugar instalado
  - 4. Verifica el teléfono móvil tiene conexión
- P: No recibo alertas en la APP
- R: 1Verifica la configuración de alarma está realizada.

 Comprueba tu teléfono móvil tiene activadas las notificaciones para la APP Smart Life-Tuya Smart

3. Comprueba en tu sistema Android-iOS permite notificaciones para la APP